## Interactive Brokers Enable ActiveX Settings

The Interactive Brokers Trader Workstation (TWS) has properties that must be set in order for Ensign to receive data. In the TWS platform select File | Global Configuration.

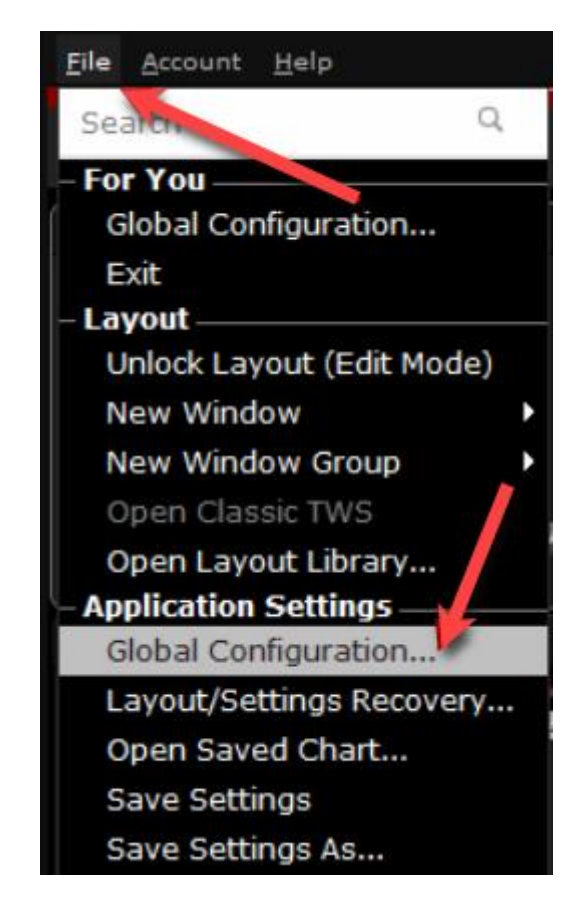

The 'API - Settings' window will open as shown below.

- 1. Expand the 'API' menu.
- 2. Select the 'Settings' sub-menu.
- 3. Check the box for 'Enable ActiveX and Socket Clients'.
- 4. Check the box for 'Allow connections from localhost only'.
- 5. Click the 'OK' button to close the window.

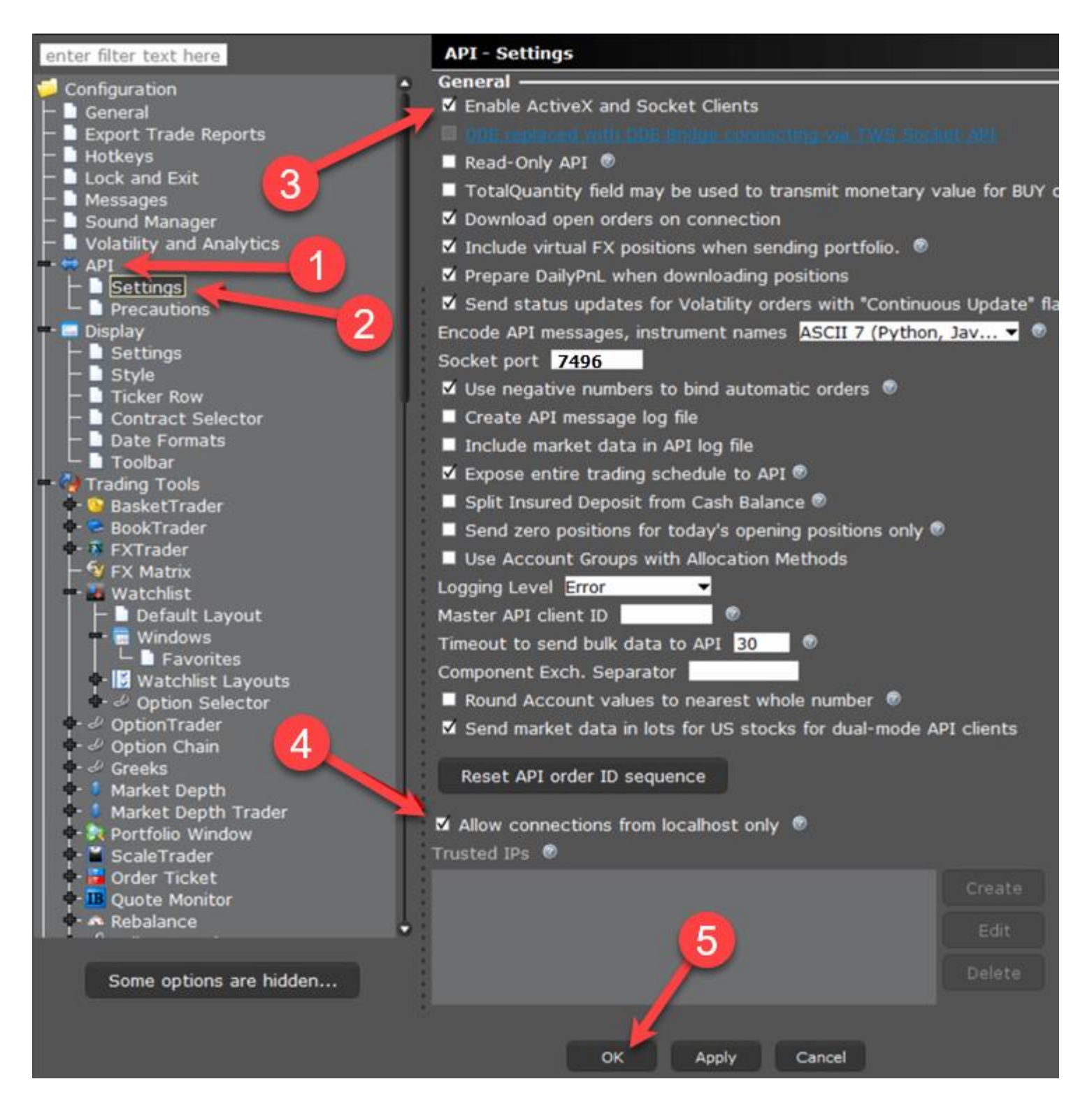

Click the 'General' menu and set the 'Memory Allocation' to 2048 as shown below.

| DU230007 Trader Workstation Configuration (Demo System)                                                                                                    |                                                                                                    | $\neg \bowtie \checkmark \times$ |
|----------------------------------------------------------------------------------------------------|----------------------------------------------------------------------------------------------------|----------------------------------|
| enter filter text here                                                                                                    | General                                                                                                    |                                  |
| Configuration General<br>General<br>Hotkeys<br>Lock and Exit<br>Sound Manager<br>Sound Manager<br>Volatility and Analytics<br>API<br>Display<br>Grading Tools<br>Grarts<br>Charts<br>Presets<br>Field Account Window<br>Field Account Window<br>Field Seatures | General   • Keep application on top   • Auto Roll Data for Expiring Futures Contracts   • Create audit trail   • Sort tables by clicking column headers   Desktop notifications   For completed orders, and IB FYIS   • Insplay account number   • Enable FX position   • Memory Allocation (in MB)*   2048   * change requires a restart to take effect   P&L Time Zone   • Use instrument-specific reset time   Browser   Enter complete path to browser   Current language:   English   * Language change requires restart to take effect.   Current region:   America   * Region change requires restart to take effect. | Browse                           |
| Some options are hidden                                                                                                    | Table editing<br>☑ Enable keyboard entry on order lines ®                                                                                                    |                                  |
|                                                                                                    | OK Apply Cancel                                                                                                    |                                  |

The Ensign charting software will now be able to connect to the Interactive Brokers TWS.